## คู่มือการใช้งานระบบบริการศูนย์การเรียนรู้ด้วยตนเอง

## สำหรับนักศึกษา

| RMUTP Self - access Management                                                                                                    |
|----------------------------------------------------------------------------------------------------|
| - สำหรับอังที่หากัด Account Polit UP Presignat เมื่อ หลายแล้วได้รายหรือไปและ<br>- สำหรับอังที่หางที่มีไม่มี Account สามารณอังทได้ที่เวิ่มไหล์ Into //dc.mutp.ac.th หรือสำหรับหรือหรือ Self |
| Username : petcharapona p<br>Petawood :                                                                                                    |
| (สารวันส์สารารโตรารได้ 3 ชีวิโมงต่อวัน )<br>(สารวันสีการที่สารารสารารได้การโตรารสารารได้การโตรีการได้เรียกได้เรียกได้เรียกได้เรียกได้เรียกได้เรียกได้เรียกไ                                |
| Message From Server : Restart Studies                                                                                                    |
|                                                                                                    |

ขั้นตอนที่ 1 เข้าใช้งานระบบด้วย RMUTP Passport หรือ username password ที่เข้าใช้งาน Internet

(ภาพหน้า Login ระบบ)

เมื่อทำการ login เข้าใช้งานจะปรากฏเวลานับถอยหลังเพื่อบอกระยะเวลาที่สามารถใช้งานได้

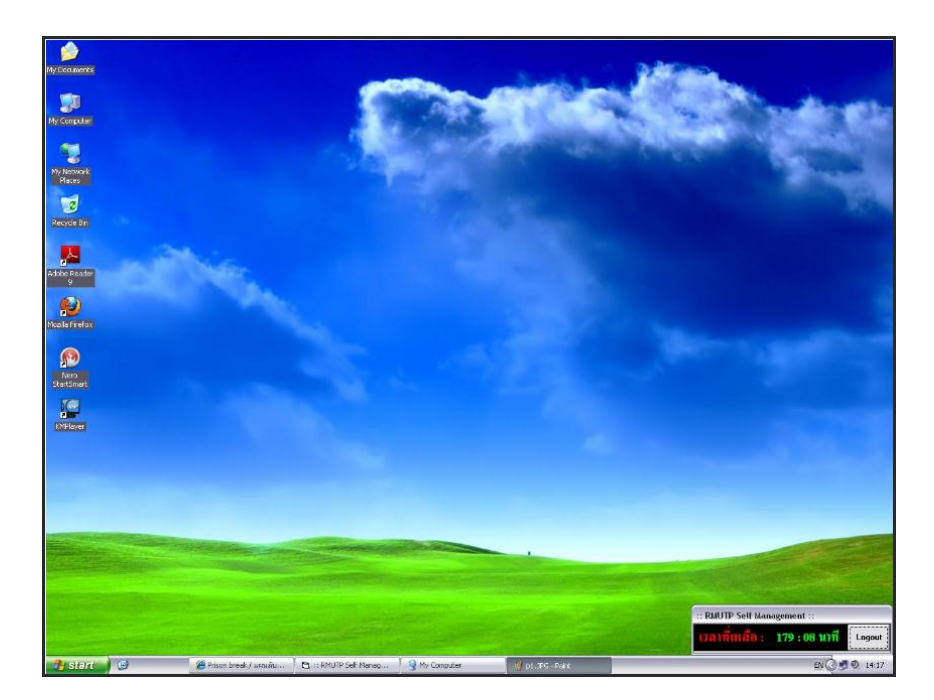

(ภาพหน้าจอแสดงการ login เข้าใช้งาน)

หลังจากนั้นให้ทำการเข้าระบบเพื่อใช้งาน internet อีกครั้งโดยกด Continue to this web site

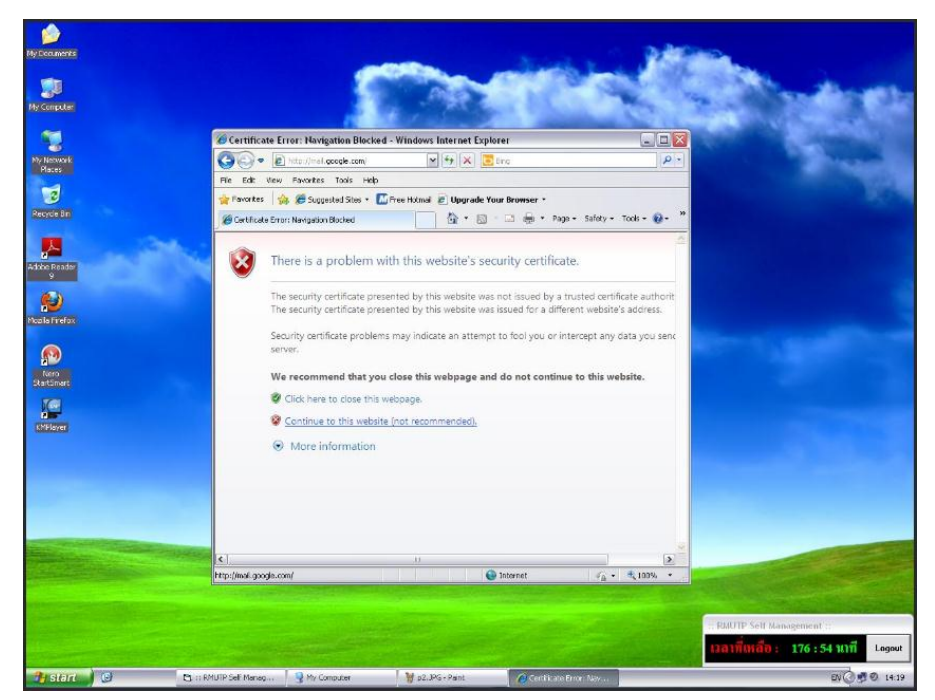

(ภาพก่อนเข้าใช้งาน Internet)

หลังจากนั้นจะปรากฏหน้าเว็บหลังการเข้าระบบ

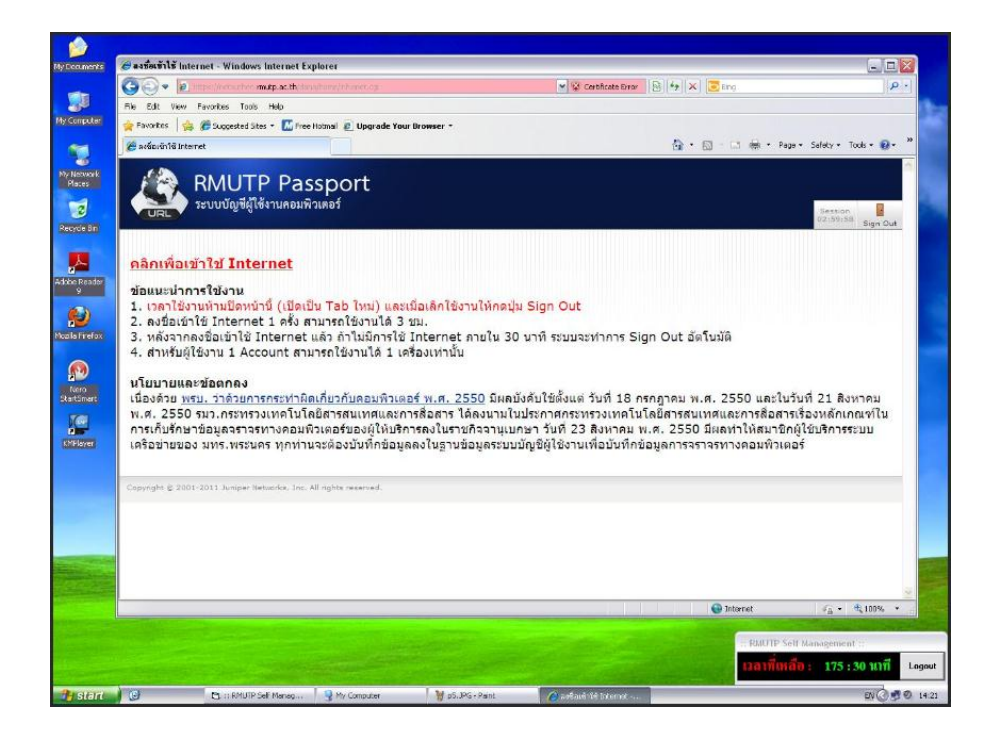

(ภาพแสดงหน้าจอการเข้าใช้งาน Internet)

ขั้นตอนที่ 2 กรณีที่จะดูสถิติการเข้าใช้งาน สามารถเข้าดูได้จากเมนู สถิติการเข้าใช้งานในหน้าเว็บ http://salc.rmutp.ac.th/

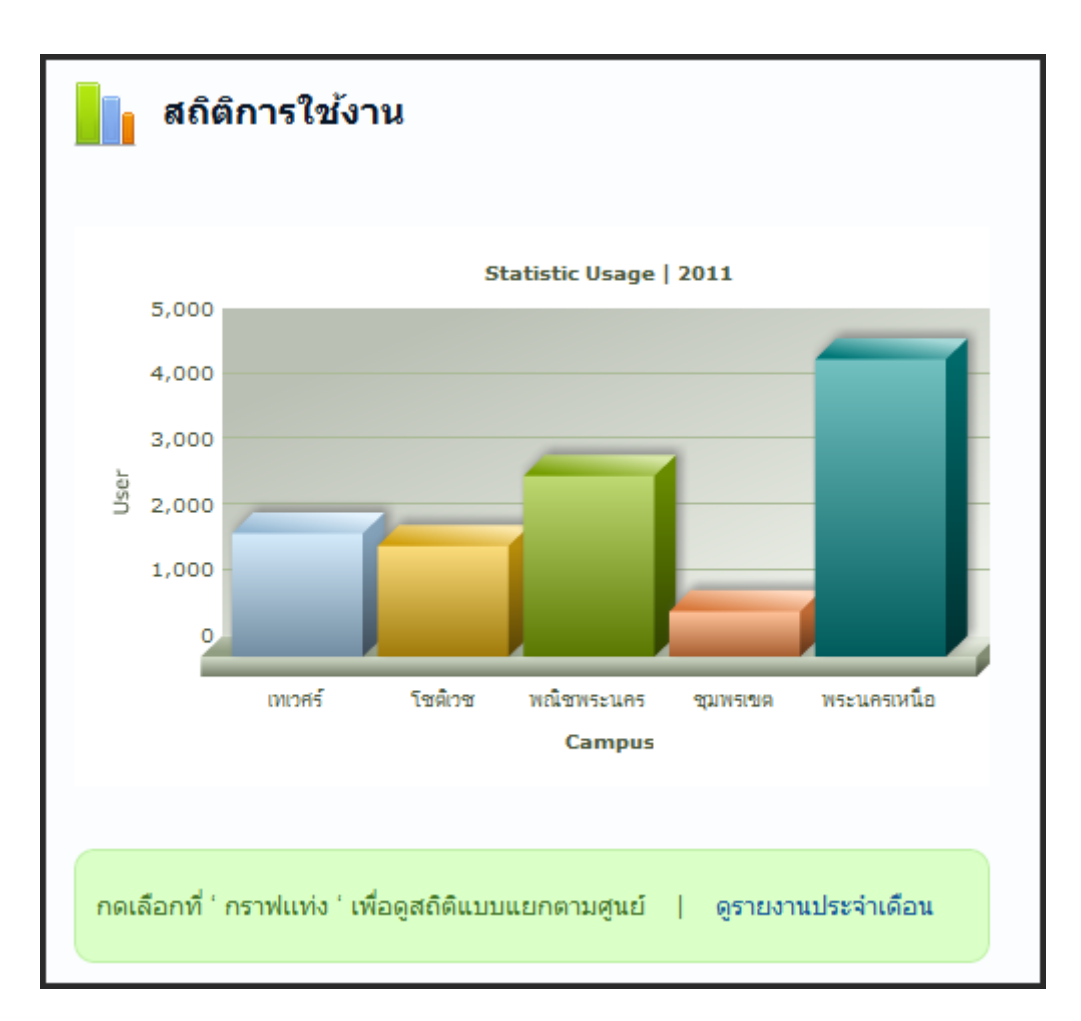

(ภาพแสดงสถิติการเข้าใช้งานของแต่ละที่)

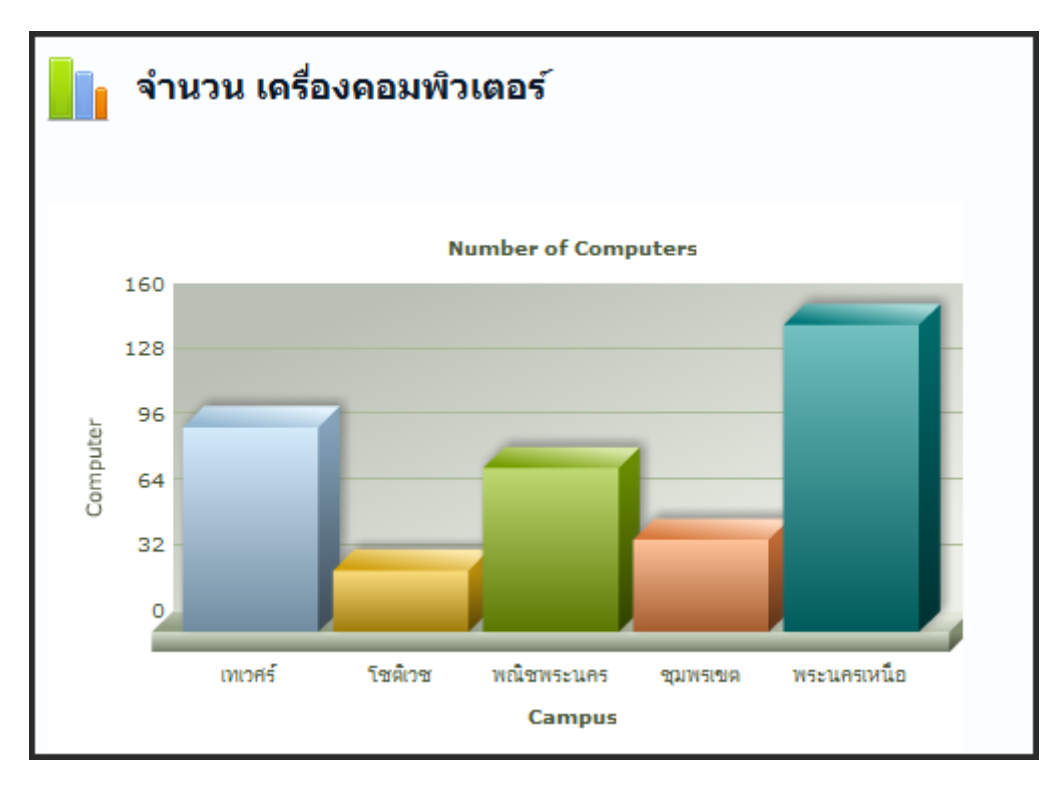

(จำนวนเครื่องคอมพิวเตอร์)

## การกำหนดสิทธิการใช้งานระบบศูนย์การเรียนรู้ด้วยตนเอง

| สิทธิการใช้งาน                            | นักศึกษา/ผู้ใช้งานระบบ |      |        | Admin/ผู้ดูแลระบบ |              |              |
|-------------------------------------------|------------------------|------|--------|-------------------|--------------|--------------|
|                                           | View                   | Edit | Delete | View              | Edit         | Delete       |
| 1.สถิติการใช้งาน                          | $\checkmark$           | x    | ×      | $\checkmark$      | $\checkmark$ | $\checkmark$ |
| 2.ตารางการใช้ห้อง                         | $\checkmark$           | x    | ×      | $\checkmark$      | $\checkmark$ | $\checkmark$ |
| 3.เวลาการใช้งาน                           | ×                      | x    | x      | $\checkmark$      | $\checkmark$ | $\checkmark$ |
| 4.เพิ่ม/ลดเวลาการใช้งานเครื่องคอมพิวเตอร์ | ×                      | x    | ×      | $\checkmark$      | $\checkmark$ | $\checkmark$ |
| 5.หมายเลขเครื่องที่ใช้งาน                 | ×                      | x    | ×      | $\checkmark$      | $\checkmark$ | $\checkmark$ |

✓ มีสิทธิทำได้

× ไม่มีสิทธิทำ